# TUTO EDUCONNECT – TOUTATICE – PRONOTE (ctrl + clic pour ouvrir le lien ci-dessous)

# https://www.toutatice.fr/portail

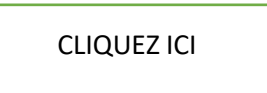

# toutatice.fr

espace numérique de l'éducation en Bretagne

Le portail web qui permet d'accéder à l'ensemble des ressources et services numériques en rapport avec votre activité, que vous soyez élève, enseignant, personnel administratif et technique, parent d'élève..

Si vous avez besoin d'aide pour vous connecter, consultez la page Aide à la connexion.

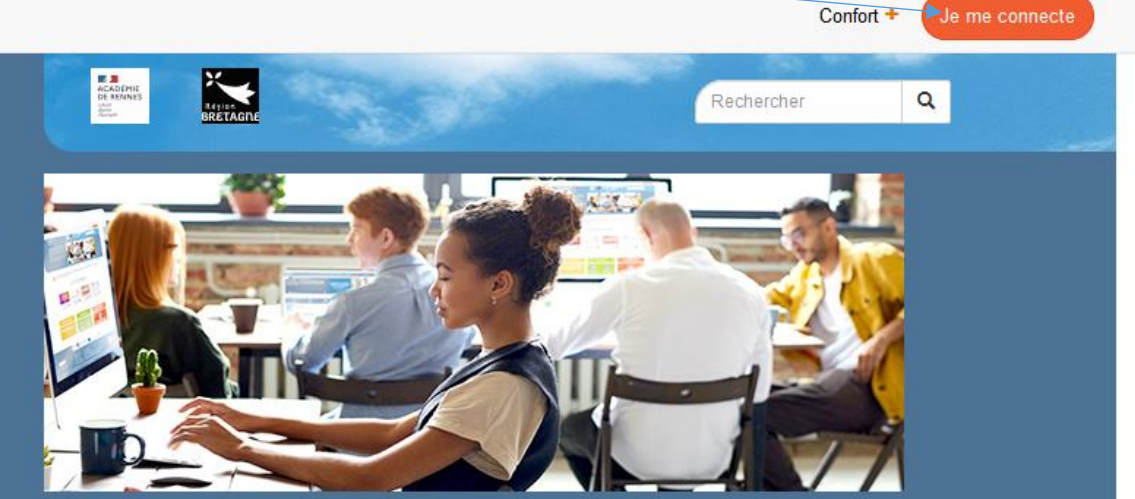

| 0  |   |
|----|---|
| 00 | þ |
| 0  |   |

Retrouvez en continu la météo des principaux services numériques de l'académie avec la Météo du numérique https://meteo-du-numerique.acrennes.fr/ Également disponible sur Google Play.

Jeudi 7 sept. : Le bureau Toutatice des élèves des collèges, EREA et lycées publics a évolué, pour leur offrir un meilleur confort d'utilisation. Plus d'informations sur cette page.

. . . . . .

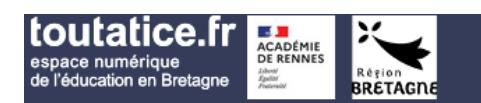

# Service Découverte

Vous souhaitez vous connecter à un service toutatice.fr

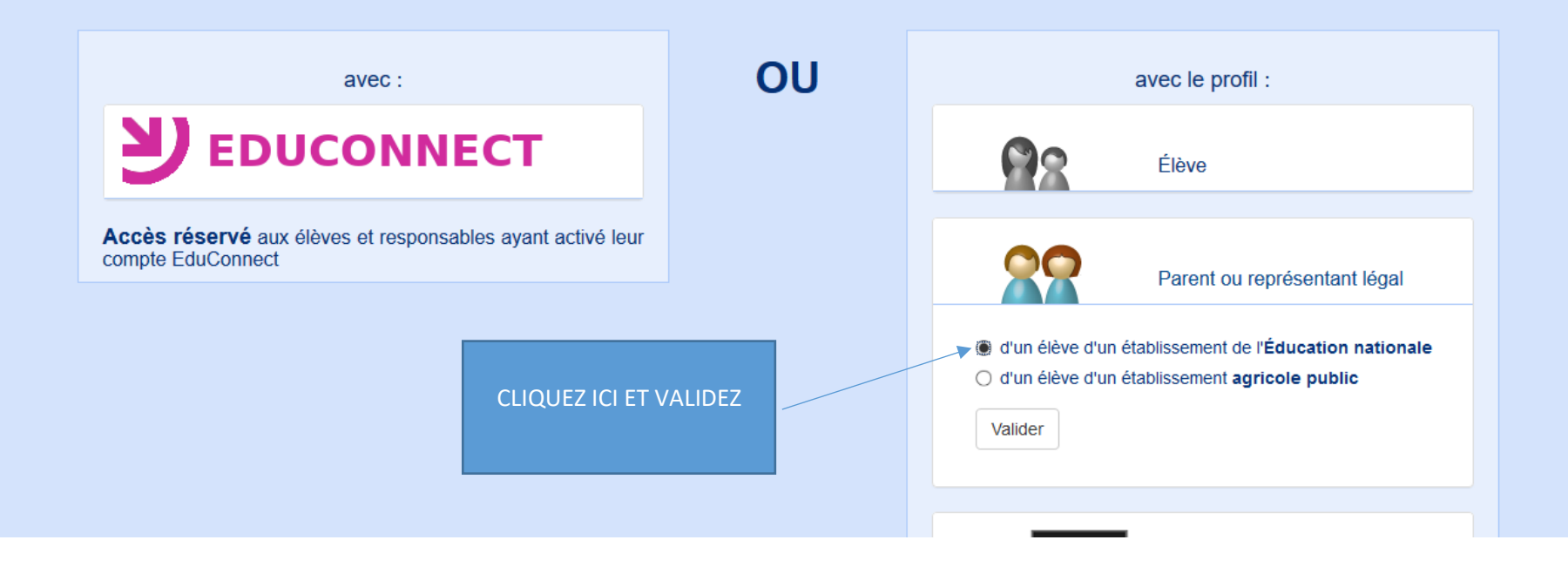

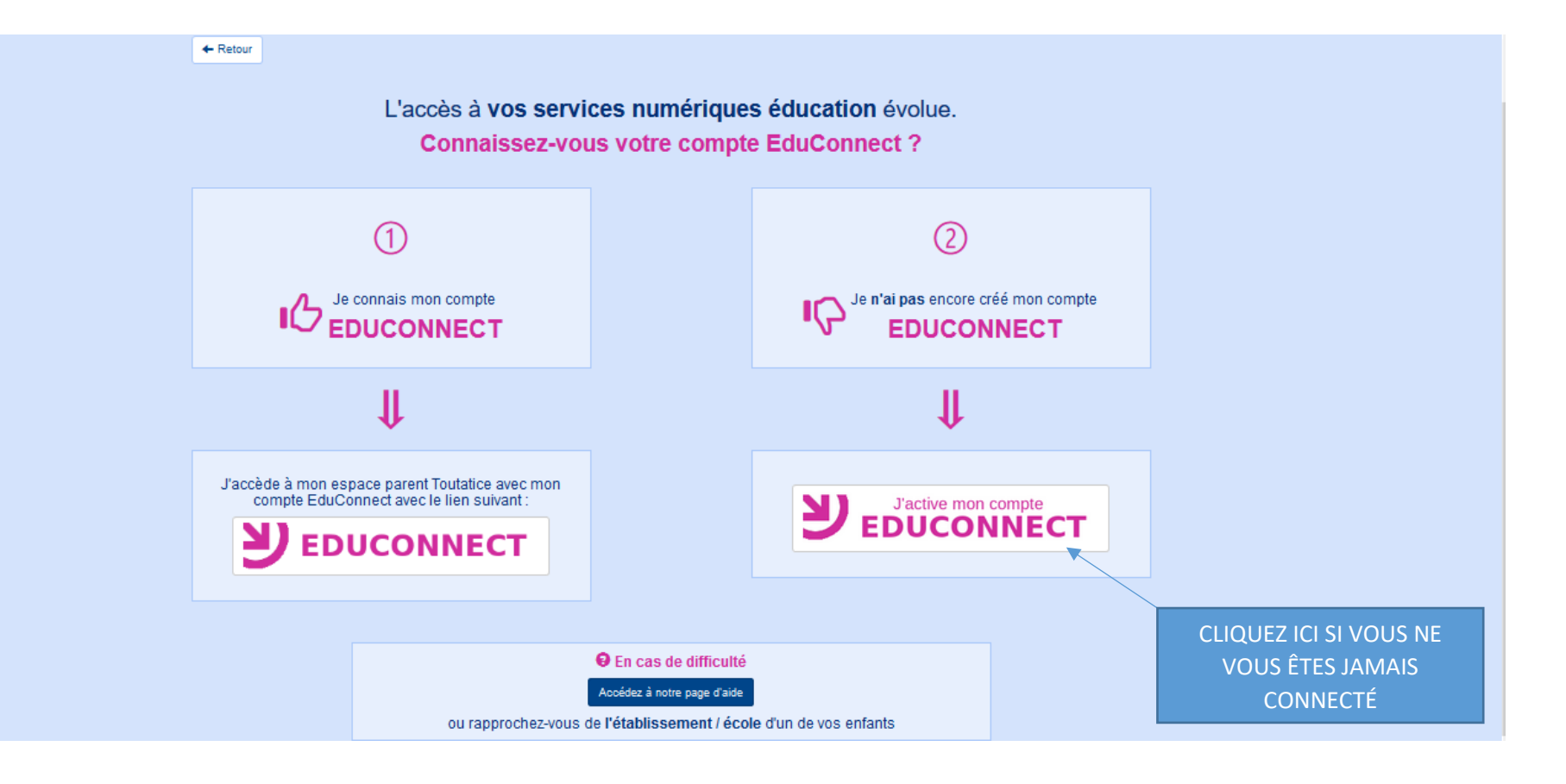

#### MINISTÈRE DE L'ÉDUCATION NATIONALE ET DE LA JEUNESSE L'Arcti Epilite Fatarnit

# ÉduConnect

Un compte unique pour les services numériques des écoles et des établissements

# Le compte ÉduConnect peut donner accès :

- aux démarches en ligne, comme la fiche de renseignements, la demande de bourse, etc;
- à l'espace numérique de travail (ENT) ;
- au livret scolaire.

### 1 29 août 2023

#### Information sur la rentrée scolaire

En début d'année scolaire, votre compte ÉduConnect peut ne pas comporter tous les élèves sous votre responsabilité si vous êtes un responsable d'élève ou ne pas être rattaché à votre nouvel établissement si vous êtes un élève. Merci de patienter quelques jours si vous êtes dans ce cas. La situation devrait être complètement rétablie d'ici la mi-septembre.

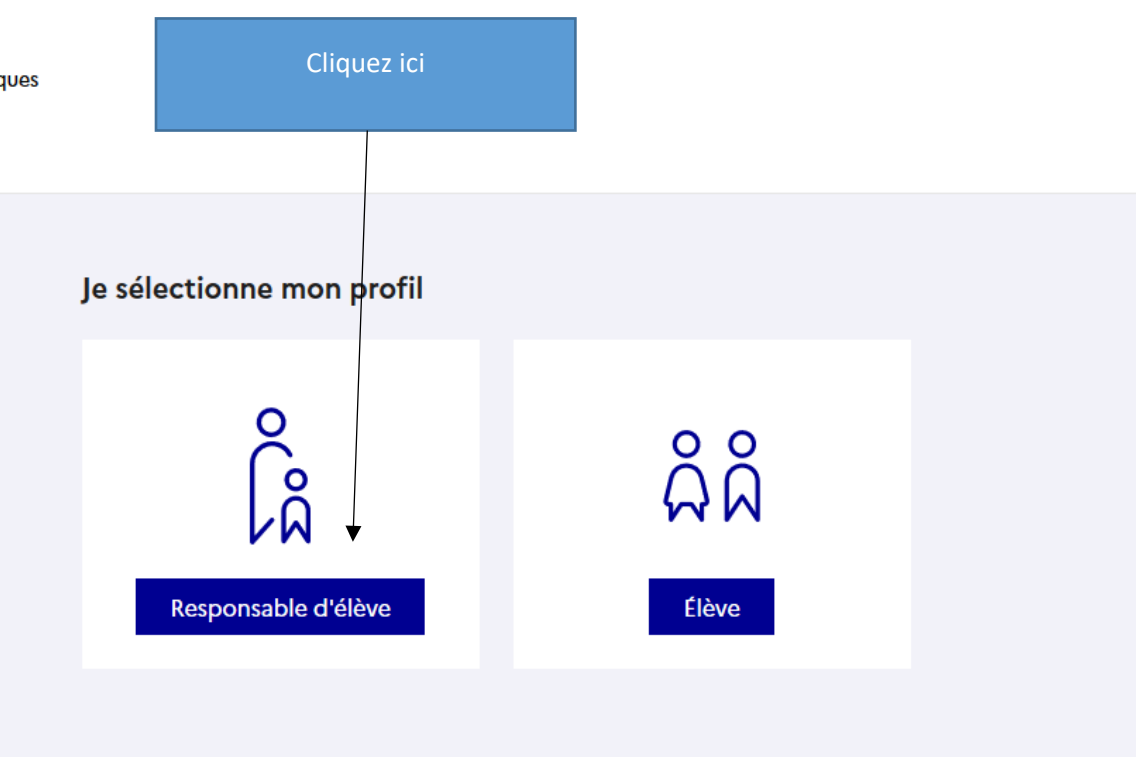

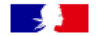

## ÉduConnect

### ← Changer de profil

# Le compte ÉduConnect peut donner accès :

- aux démarches en ligne, comme la fiche de renseignements, la demande de bourse, etc;
- à l'espace numérique de travail (ENT) ;
- au livret scolaire.

### (i) 29 août 2023

#### Information sur la rentrée scolaire

En début d'année scolaire, votre compte ÉduConnect peut ne pas comporter tous les élèves sous votre responsabilité si vous êtes un responsable d'élève ou ne pas être rattaché à votre nouvel établissement si vous êtes un élève. Merci de patienter quelques jours si vous êtes dans ce cas. La situation devrait être complètement rétablie d'ici la mi-septembre.

| Responsable d'élève                                   |                           |
|-------------------------------------------------------|---------------------------|
| Je me connecte avec mon compte Éc                     | duConnect                 |
| Identifiant                                           | Identifiant oublié? →     |
| Identifiant au format p.nomXX                         |                           |
|                                                       |                           |
| Mot de passe                                          | Mot de passe oublié? →    |
| Mot de passe<br>Se connecter<br>Je n'ai pas de compte | Mot de passe oublié ? → ③ |

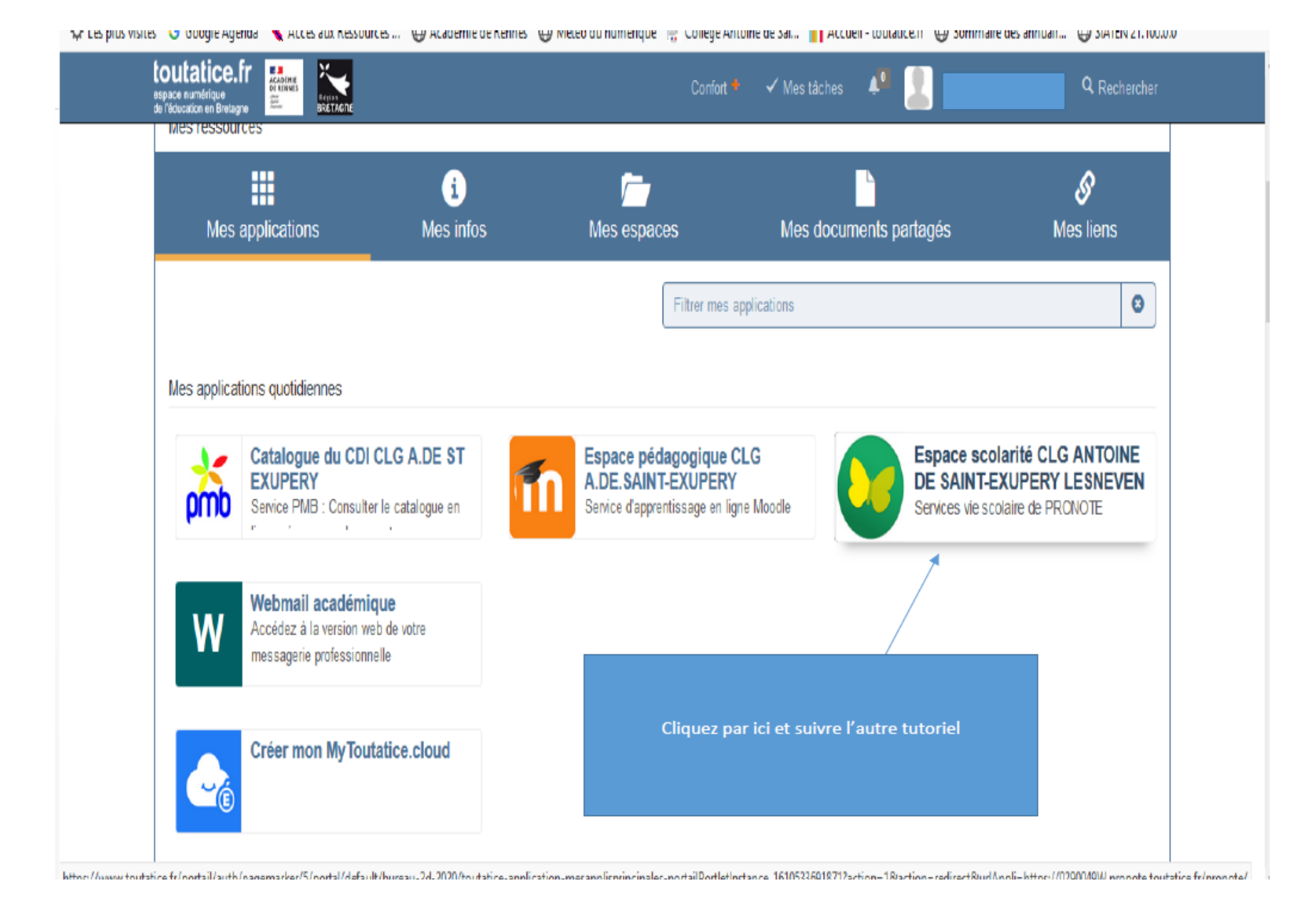

# Tutoriel pronote

## Installez la version 2023 de Pronote sur votre téléphone portable

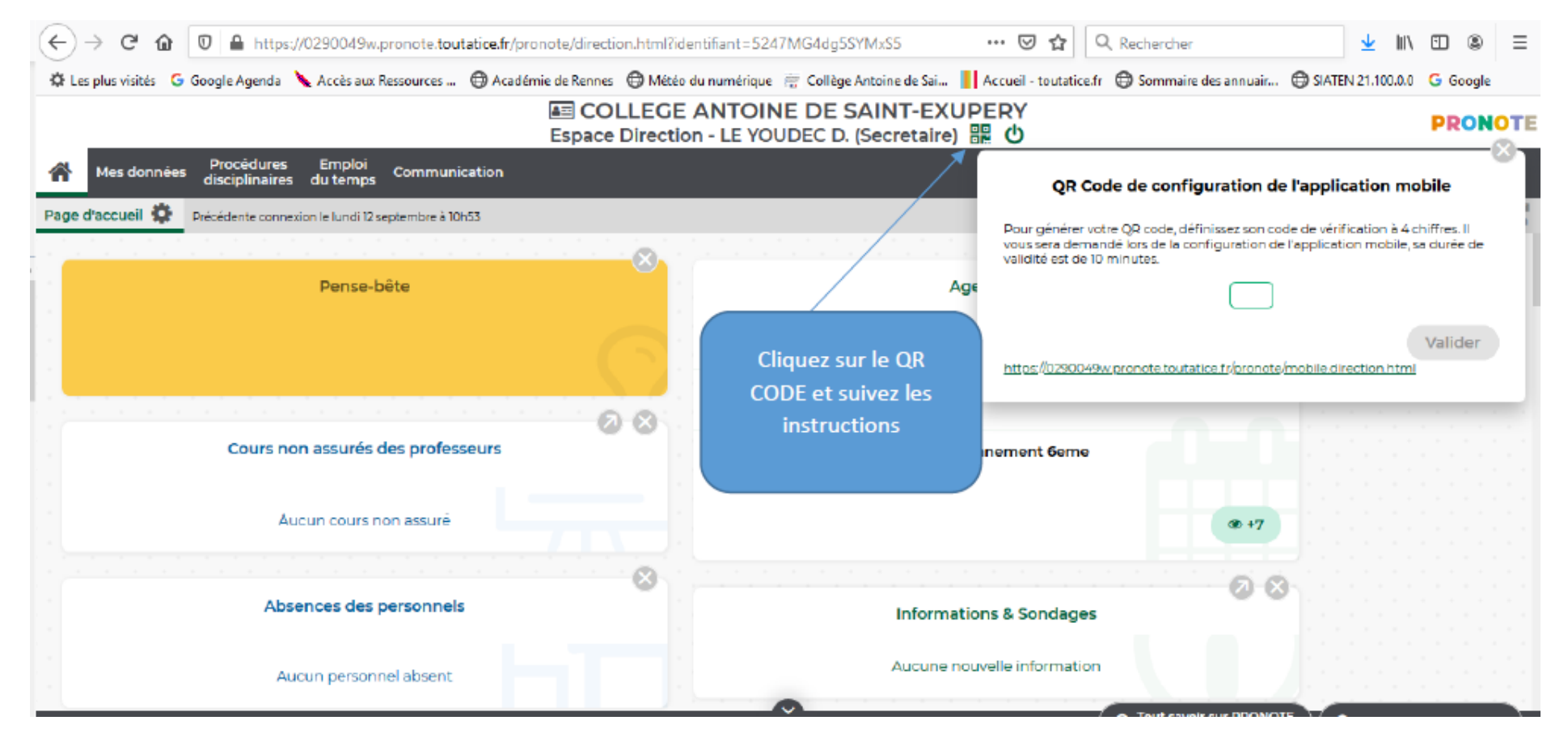